# <u> 網上報名程序示範 — 葵青社區重點項目預防流感疫苗注射服務 2020</u>

1. 於報名網站 (https://ktschca.org.hk/influ2020) 向下拉,並必須填寫姓名、電郵地址和電話號碼。

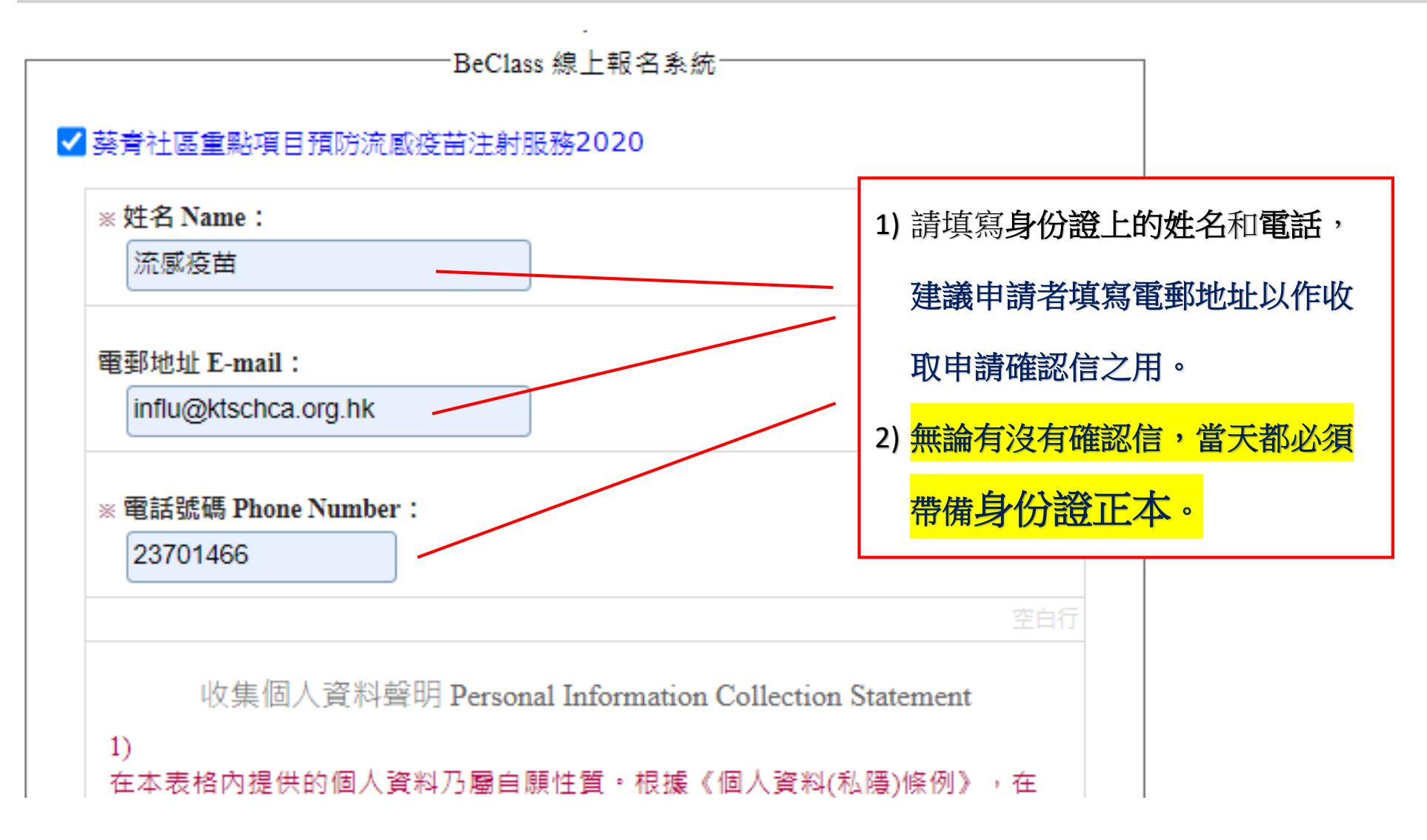

## 2. 再向下拉,選擇申請者出生年、月、日。

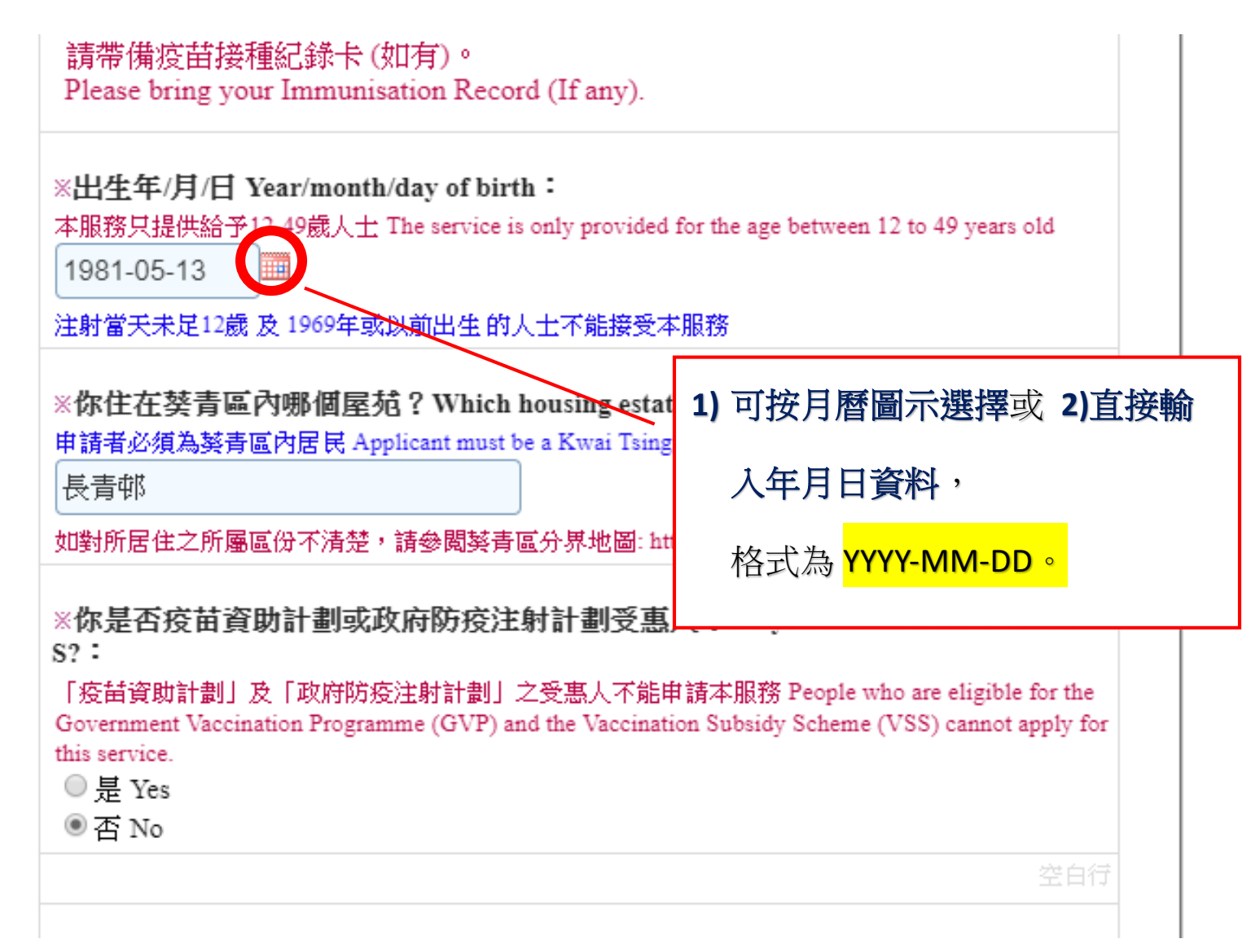

#### 3. 再填寫申請者所居住的屋邨、屋苑或大廈。 請帶備疫苗接種紀錄卡(如有)。 Please bring your Immunisation Record (If any). ※出生年/月/日 Year/month/day of birth: 本服務只提供給予12-49歲人士 The service is only provided for 1) 申請階段只須填寫所住之屋邨、屋苑或大廈即可,而 1981-05-13 接受服務當天必須填寫詳細地址。 注射當天未足12歲 及 1969年或以前出生 的人士不能接受本開 2) 如申請者不清楚自己是否葵青區居民,可參閱葵青區 ※你住在葵青區內哪個屋苑? Which housing estate 申請者必須為蔡青區內居民 Applicant must be a Kwai Tsing F 分界地圖: 長青邨 如對所居住之所屬區份不清楚,請參閱努青區分界地圖: http https://www.eac.hk/pdf/distco/2019dc/final/dc2019s.pdf ※你是否疫苗資助計劃或政府防疫注射計劃受惠人?Do you benefit from GVP/VS S? : 「疫苗資助計劃」及「政府防疫注射計劃」之受惠人不能申請本服務 People who are eligible for the Government Vaccination Programme (GVP) and the Vaccination Subsidy Scheme (VSS) cannot apply for this service. ○ 提 Yes ◉否No

### 4. 答是否疫苗資助計劃或政府防疫注射計劃之受惠人。

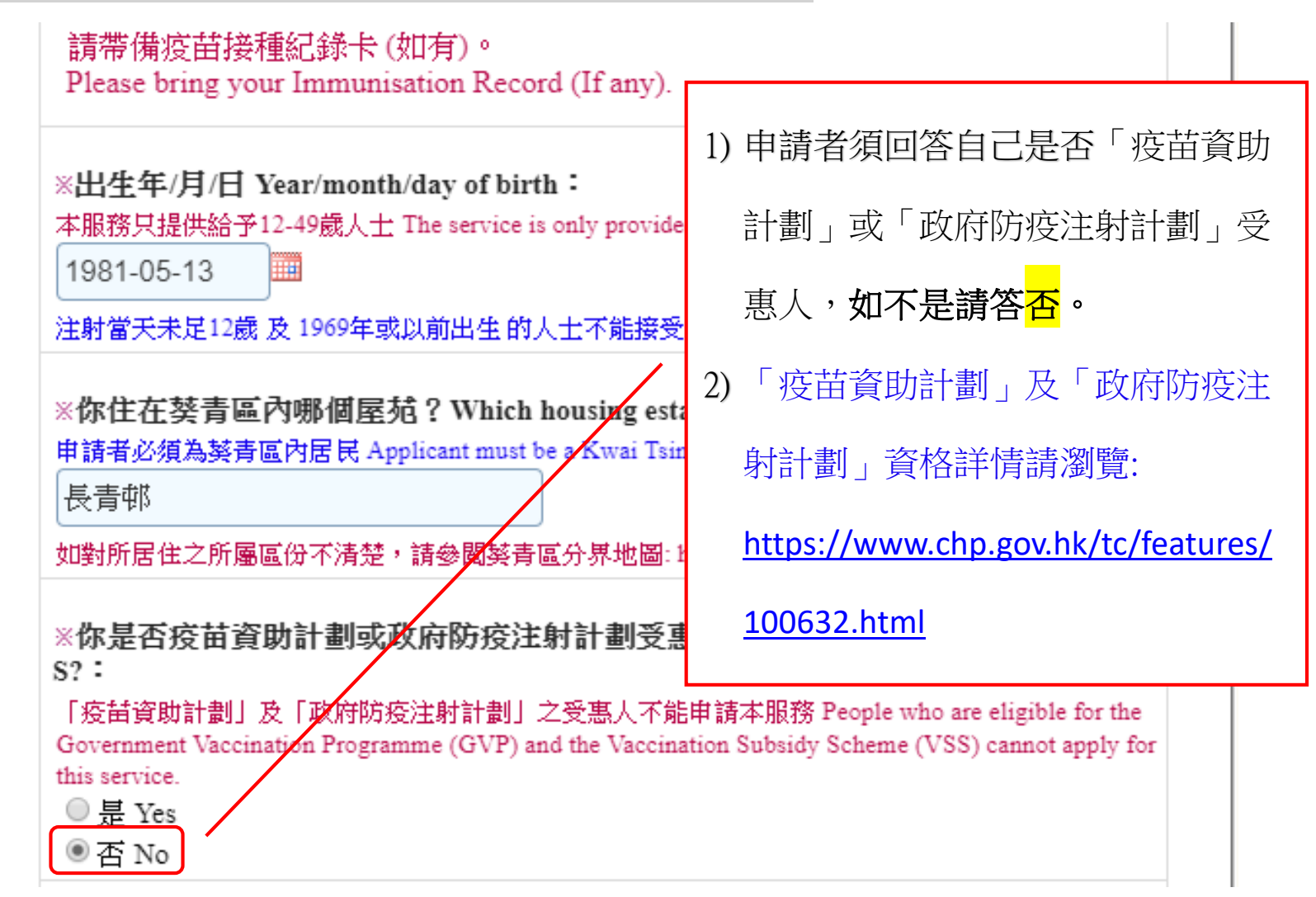

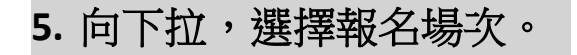

9. 長青社區中心 地址: 青衣青康路 6 號 Cheung Ching Estate Community Centre Address: 6 Tsing Hong Road, Tsing Yi

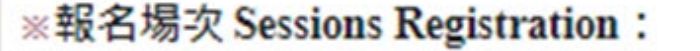

申請者只能在下列選擇一個時段 / Choose one ONLY

○ 04/10/2020 星期日 (葵芳社區會堂) 09:30am - 10:30am (尚餘: 42) 》報名期間 2020-09-17 09:00 至 2020-10-05 12:00

) 04/10/2020 星期日 (葵芳社區會堂) 10:30am - 11:30am (已額滿) 》報名期間 2020-09-17 09:00 至 2020-10-05 12:00

○ 04/10/2020 星期日 (葵芳社區會堂) 11:30am - 12:30pm (尚餘: 42) (尚未聞放) 》 報名期間 2020-09-21 09:00 至 2020-10-05 12:00

○ 13/10/2020 星期二 (青衣邨社區會堂) 06:00pm - 07:00pm (尚餘: 42)

顯示以作分流<mark>(1 小時作</mark>

1) 每場都有分為不同時段

<mark>為1個時段)</mark>,故請選擇

合適的場次和時間。

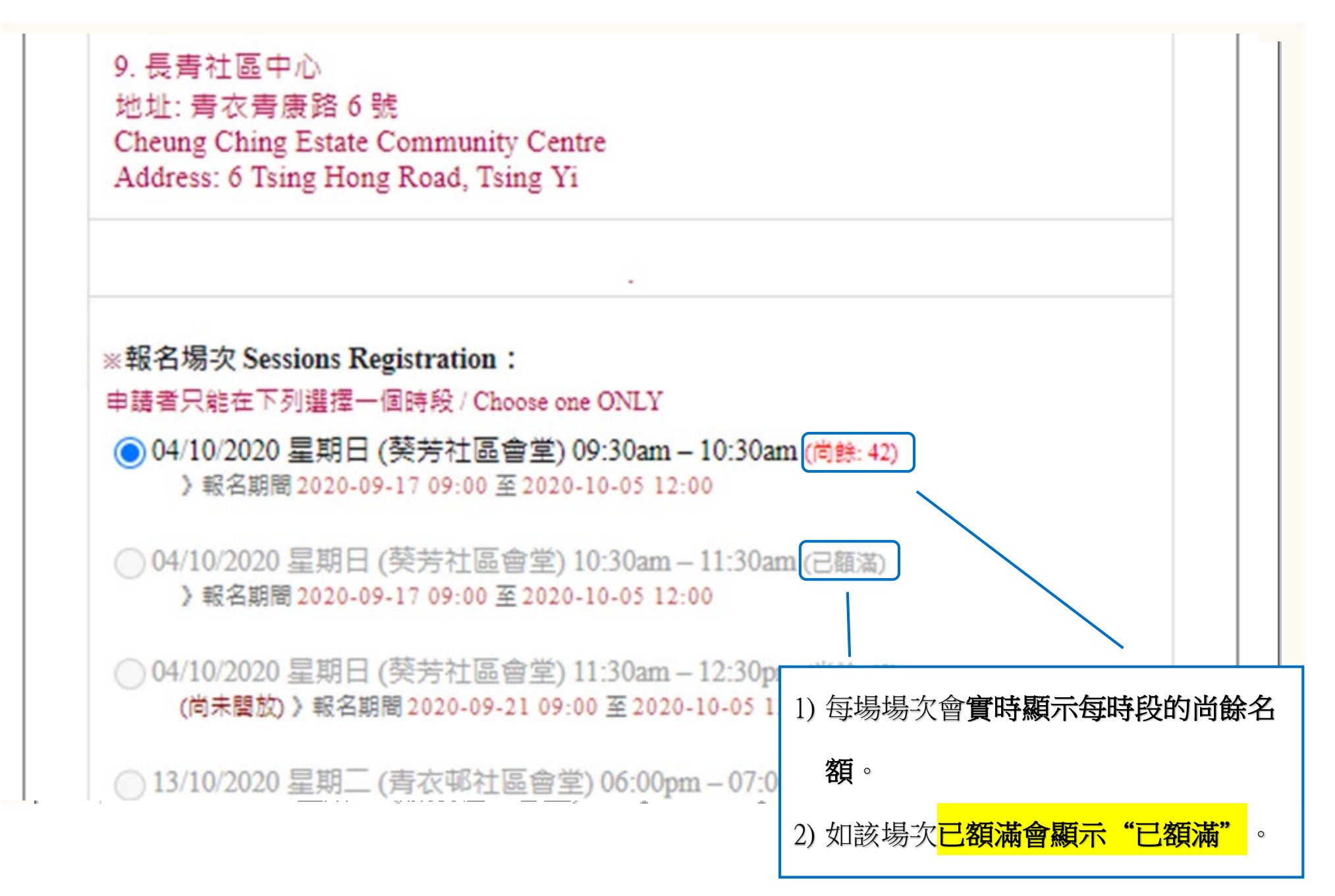

最後更新: 17/9/2020

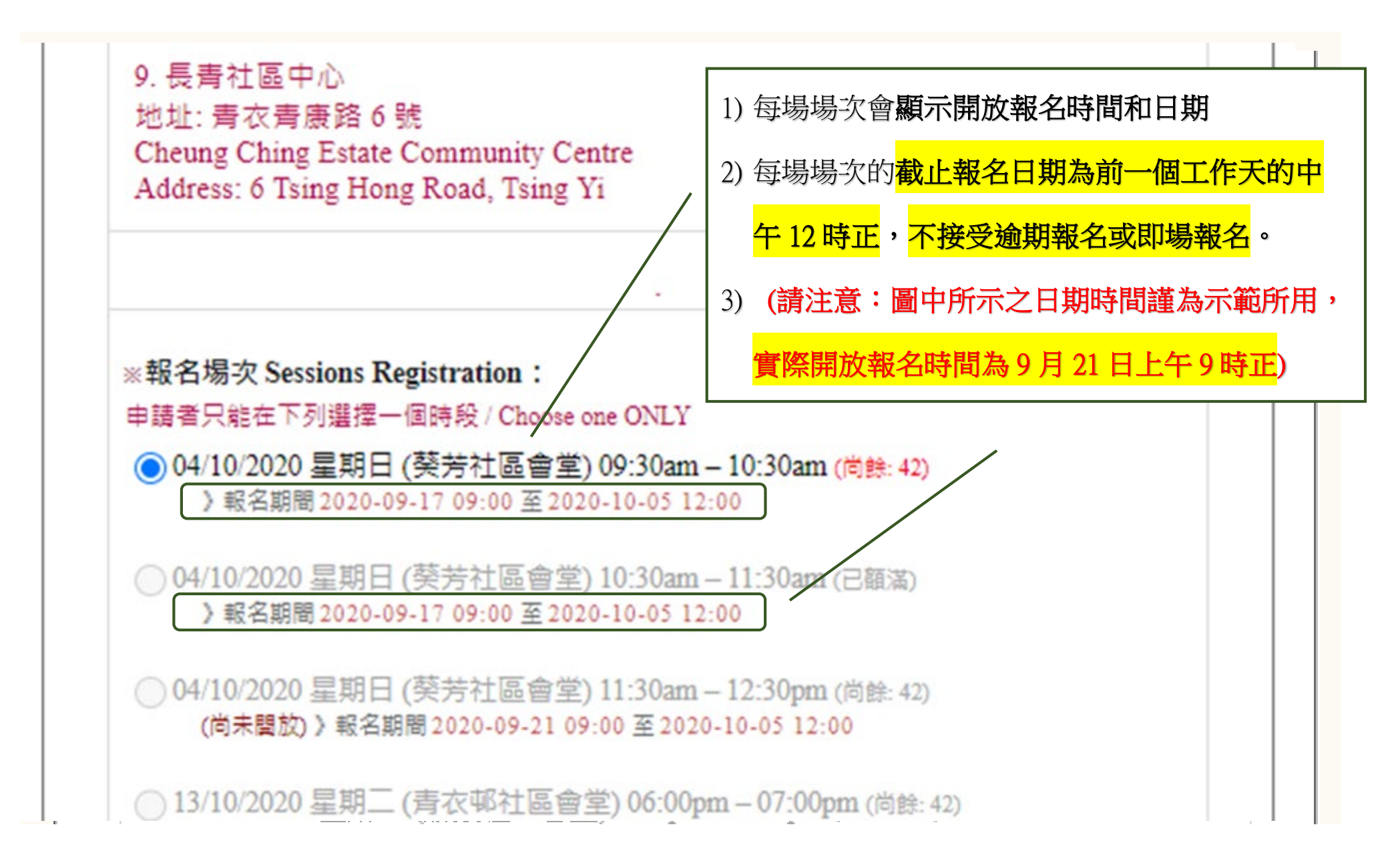

## 6. 再向下拉, 閱畢申請人聲明後按同意。

申請人聲明 / Declaration by Applicant

本人謹此聲明-

以上填報的個人資料正確無誤,亦明白葵青安全社區及健康城市協會對於是否 接納報名申請擁有最終決定權。

I declare that -

all information given in this application form is correct, complete and true. I understa nd that the Kwai Tsing Safe Community and Healthy City Association reserves the ri ght to accept or decline the application. Should there be any dispute, the Kwai Tsing S afe Community and Healthy City Association reserves the right to the final decision.

\*本人同意以上申請人聲明。 I agree to the above declaration.:

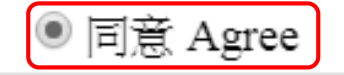

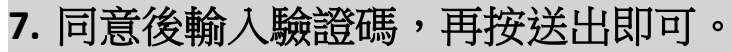

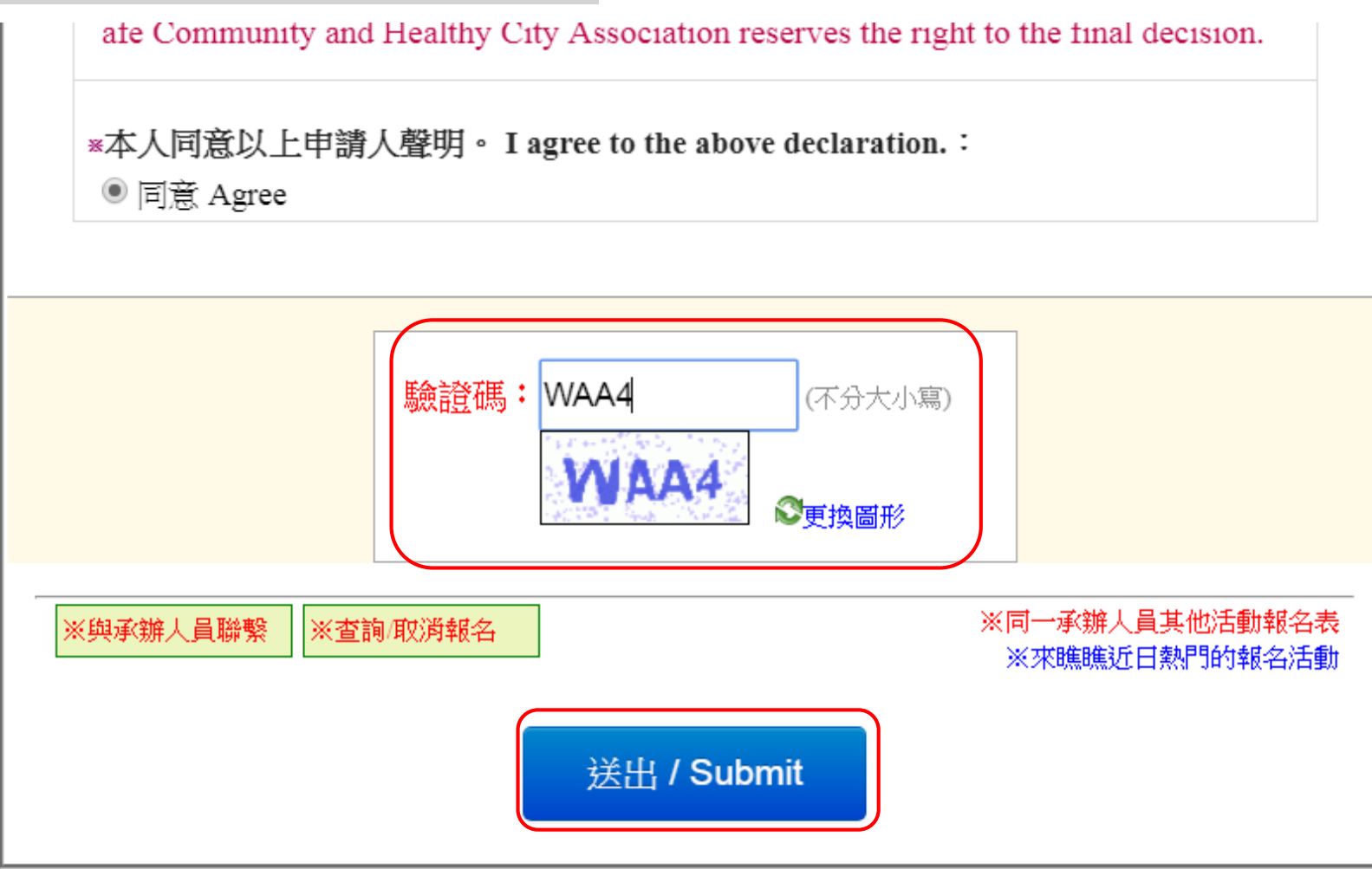

8. 按下傳送後,向上拉會顯示剛剛所填寫的資料副本。

·BeClass 線上報名系統 BeClass 線上報名系統、活動發佈平台 - 三秒鐘立即建立屬於您的網路報名表 你已完成報名程序!! 致 葵青區預防流感疫苗注射服務2020之參加者 本會現確認閣下已成功參加葵青區預防流感疫苗注射服務2020,敬 1) 查詢序號和查詢密碼是給予申請者作 時出席,本會將不會另行通知。服務當天須要帶備身份證明文件及 找續,並必須在所報時段結束前15分鐘到達。其他報名細則及詳情調 更改場次或取消場次之用 chca.org.hk/influ2020。如未能出席或想更改場次者,請盡早自行登, 以便系統開放該名額給其他人士。 2) 更改場次或取消場次的網址可按請按 請注意:如未能出席而沒有事先知會本會的人士,本會將保留不給: 此直接連結網址 的權利。 如對上述事官有任何疑問,歡迎致雷2370 1466與本會職員聯絡。 報名表編修權限(由承辦人員設定): 可查詢、可編修及取消報名 · 查詢序號: 12818087 查詢密碼: 3e7a90bb454a 網址:請按此 (活動ID:2343cab5eec72c33999f)

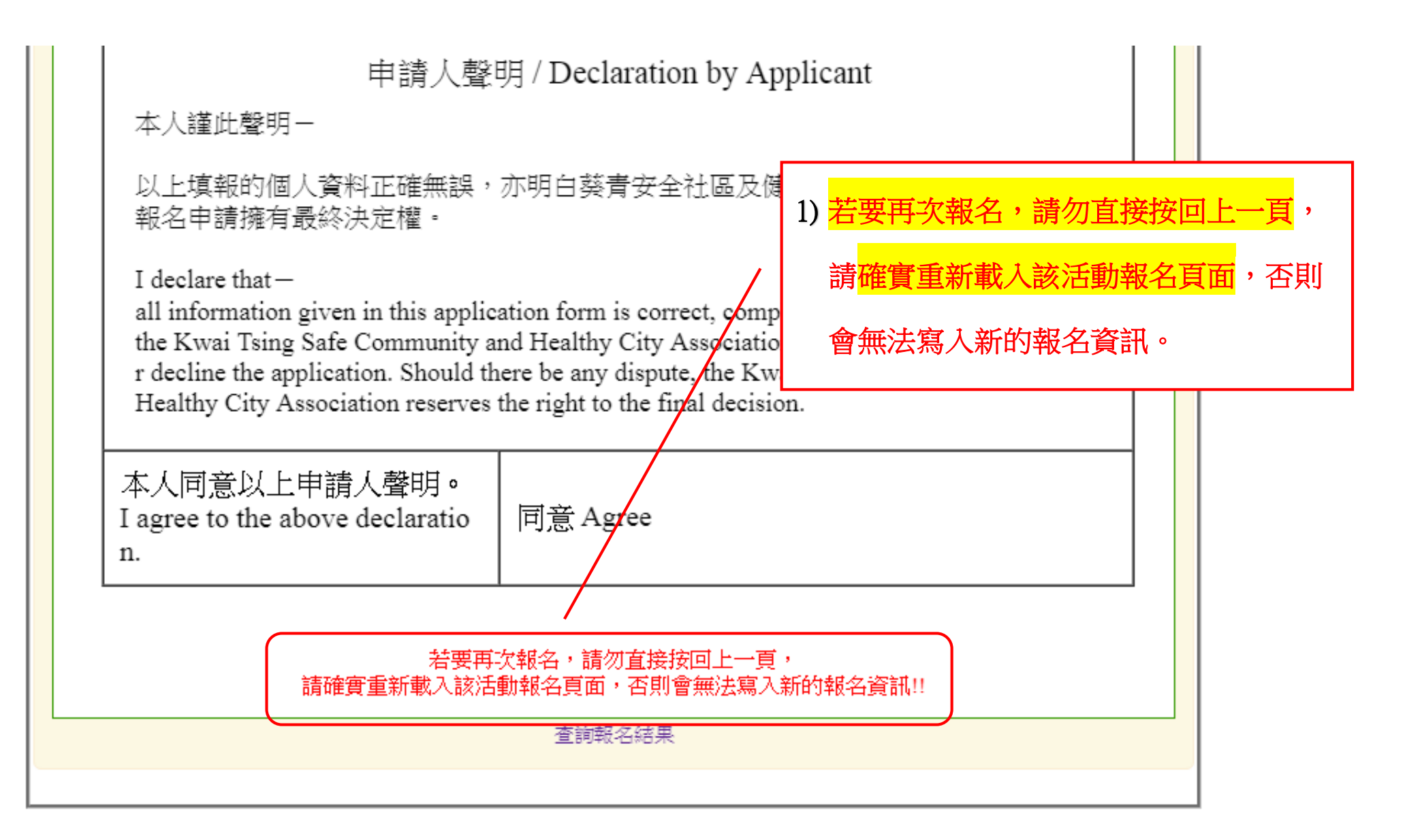

### 9. 有填寫電郵,會收到所填寫登記表的副本。

#### 線上報名自動通知信函

流感疫苗 您好、您從網站上填寫了下列資料: 活動名稱:葵青社區重點項目預防流感疫苗注射服務2020 報名者:流感疫苗 注意事項:致 葵青區預防流感疫苗注射服務2020之參加者

本會現確認閣下已成功參加葵青區預防流感疫苗注射服務2020, 敬請根據所報的 場次準時出席,本會將不會另行通知。服務當天須要帶備身份證明文件及預備充 足零錢以免卻找續,並必須在所報時段結束前15分鐘到達。其他報名細則及詳情 請參閱網址https://ktschca.org.hk/influ2020。如未能出席或想更改場次者,請盡 早自行登入系統取消或更改,以便系統開放該名額給其他人士。

請注意:如未能出席而沒有事先知會本會的人士,本會將保留不給予參與本會任何活動的權利。

如對上述事宜有任何疑問,歡迎致電2370 1466與本會職員聯絡。

報名資料:

姓名 Name 流感疫苗

10. 用服務當天只須帶備<u>身份證正本</u>即可。

![](_page_11_Picture_10.jpeg)